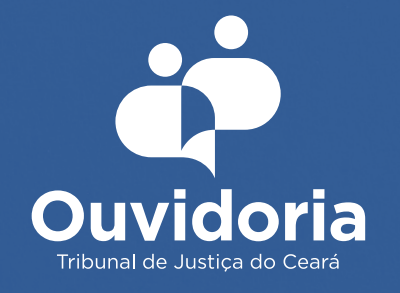

# como utilizar o balção virtual

O balcão virtual é mais um canal de atendimento que a Ouvidoria do Poder Judiciário disponibiliza para que você possa fazer a sua manifestação.

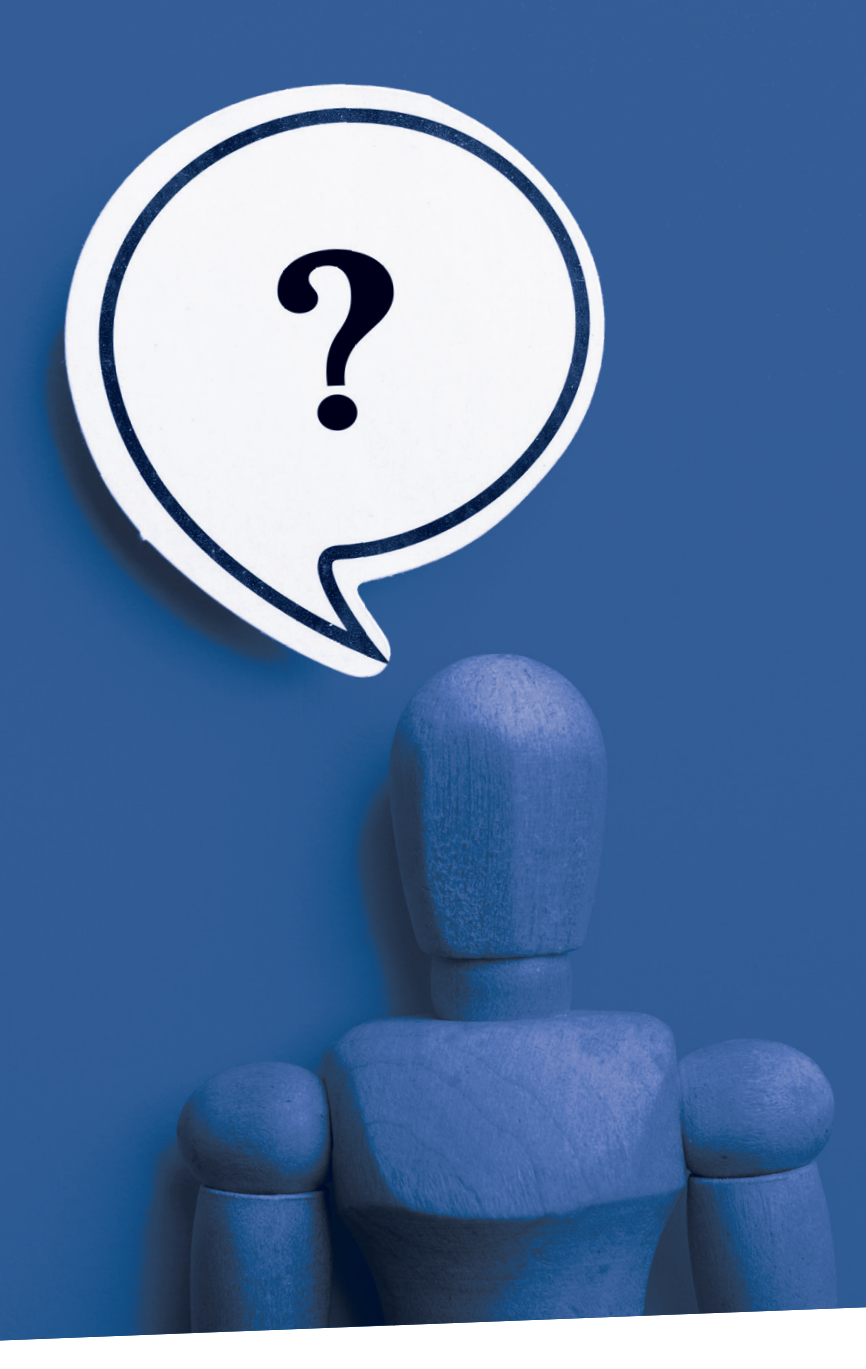

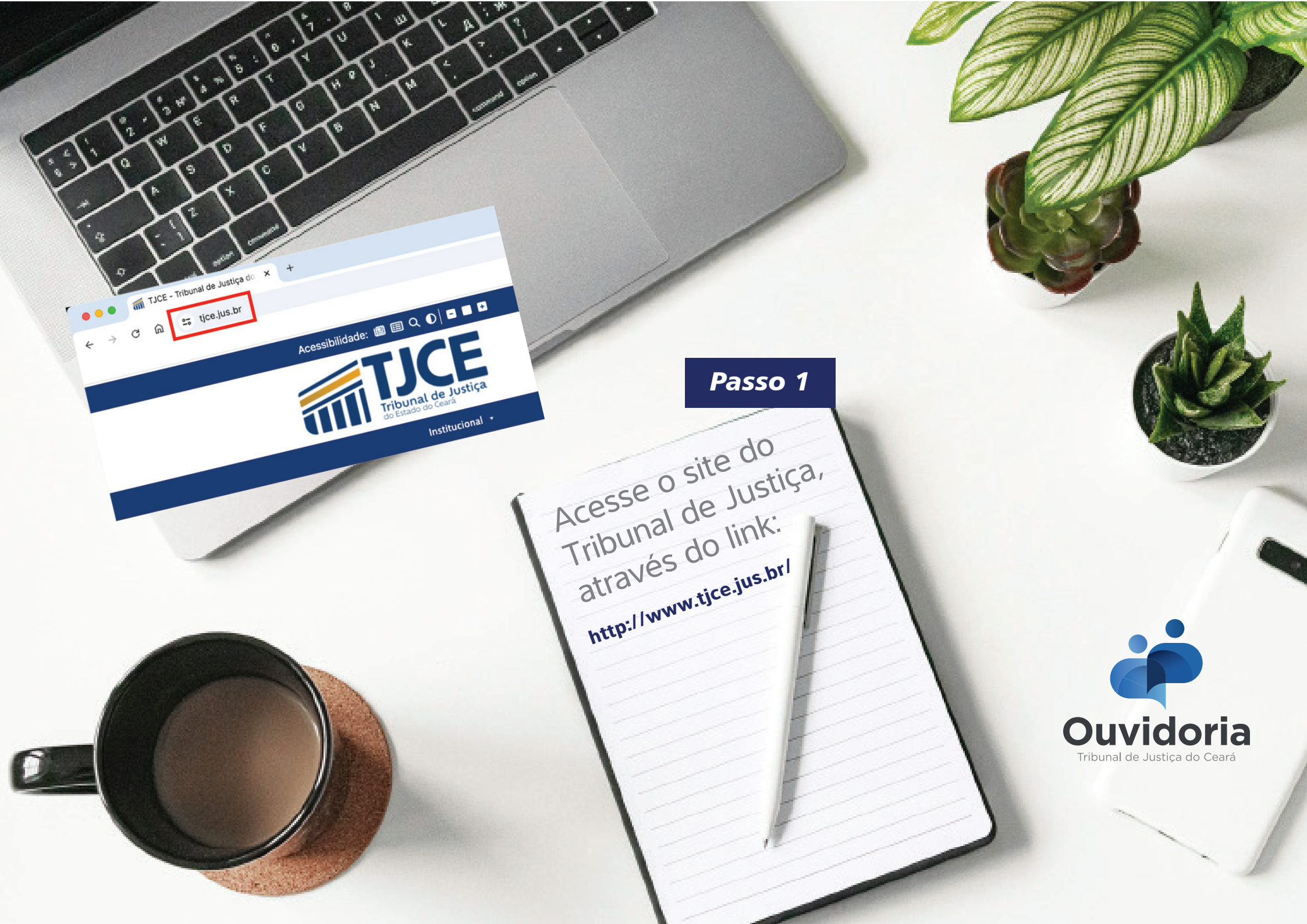

## Passo 2

 Na aba OUVIDORIA, vá em: Canais para Manifestação;

| Manifestação                    |
|---------------------------------|
| Solicitação de Informação       |
| Registre sua Manifestação       |
| Canais para Manifestação        |
| Como Registrar uma Manifestação |
|                                 |

# E clique em BALCÃO VIRTUAL.

| Canais para Manifestação                                                                                                    |
|----------------------------------------------------------------------------------------------------|
|                                                                                                    |
| 👛 Sistema Ouvidoria (SIOGE)                                                                                                    |
| E-mail: ouvidoriageral@tjce.jus.br                                                                                                    |
| Telefone (85) 3108.2434                                                                                                    |
| S WhatsApp (85) 98183.0768                                                                                                    |
| Balcão Virtual                                                                                                    |
| App TJCE Mobile                                                                                                    |
| 옷 Rua Desembargador Floriano Benevides Magalhães, nº 220, Bairro: Edson Queiroz                                                                                                    |
| Horário de Atendimento: de Segunda-feira à Sexta-feira, de 8h às 18h l Nível 01 do Fórum Clóvis Beviláqua – Sala<br>101 (logo após as catracas da entrada principal, no setor vermelho). |

### Passo 3

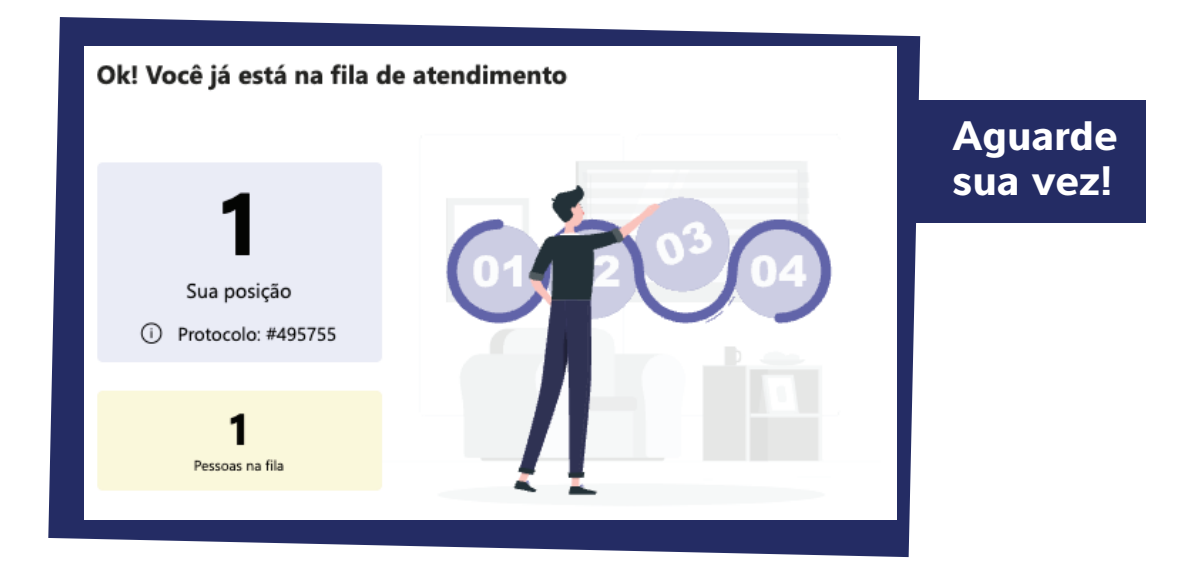

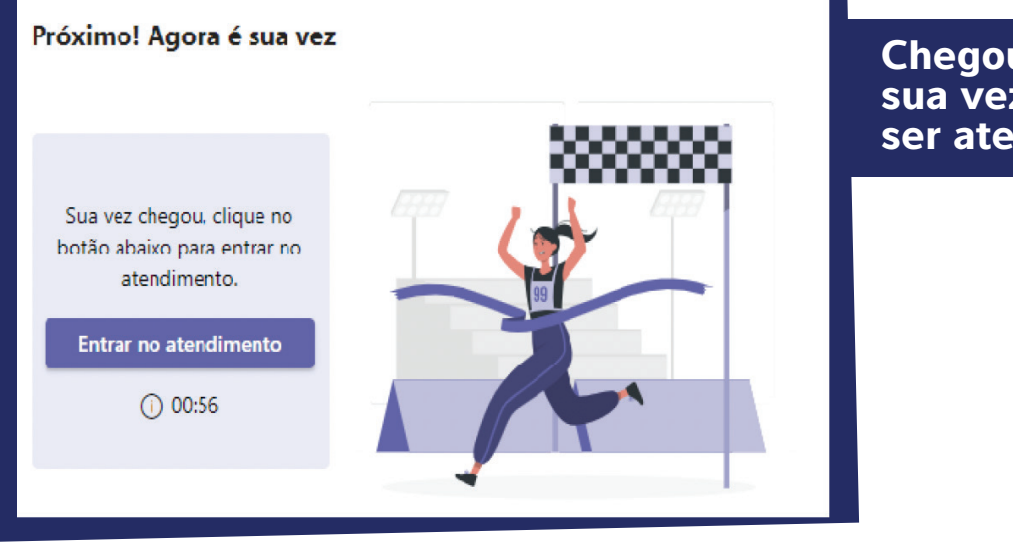

Chegou a sua vez de ser atendido!

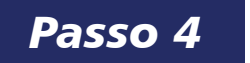

#### ATENÇÃO! SIGA ESSES PASSOS ANTES DE INICIAR A CHAMADA DE VÍDEO!

| Sua câmera está desativada     AirPods     Notational deservada     AirPods     Notational deservada     AirDods     AirOds     Notational deservada                                                                                                    | ESCOING AS                     | opções de | vídeo e áudio         |          |
|----------------------------------------------------------------------------------------------------|--------------------------------|-----------|-----------------------|----------|
| Sua câmera está desativada     AirPods       Normalizativa     Normalizativa       Normalizativa     Normalizativa       Normalizativa     Normalizativa       Normalizativa     Normalizativa                                                                                                    |                                |           | 🛄 Áudio do computador | ø        |
| Sua câmera está desativada                                                                                                    | <b>b</b> a.                    |           | AirPods               | -~<br>~- |
| S <sup>N</sup> Áudio do telefone                                                                                                    | Sua câmera está desativada     |           |                       |          |
|                                                                                                    |                                |           | 🖇 Áudio do telefone   |          |
| 💭 Áudio da sala                                                                                                    |                                |           | 🔔 Áudio da sala       | 0        |
| Image: Second second second | 🕅 🔘 🏁 Filtros de tela de fundo | 53        | 💭 🛛 Não usar áudio    | 0        |

- Ative seu áudio e sua câmera.
- Após a ativação, basta clicar em ingressar agora.

#### Passo 5

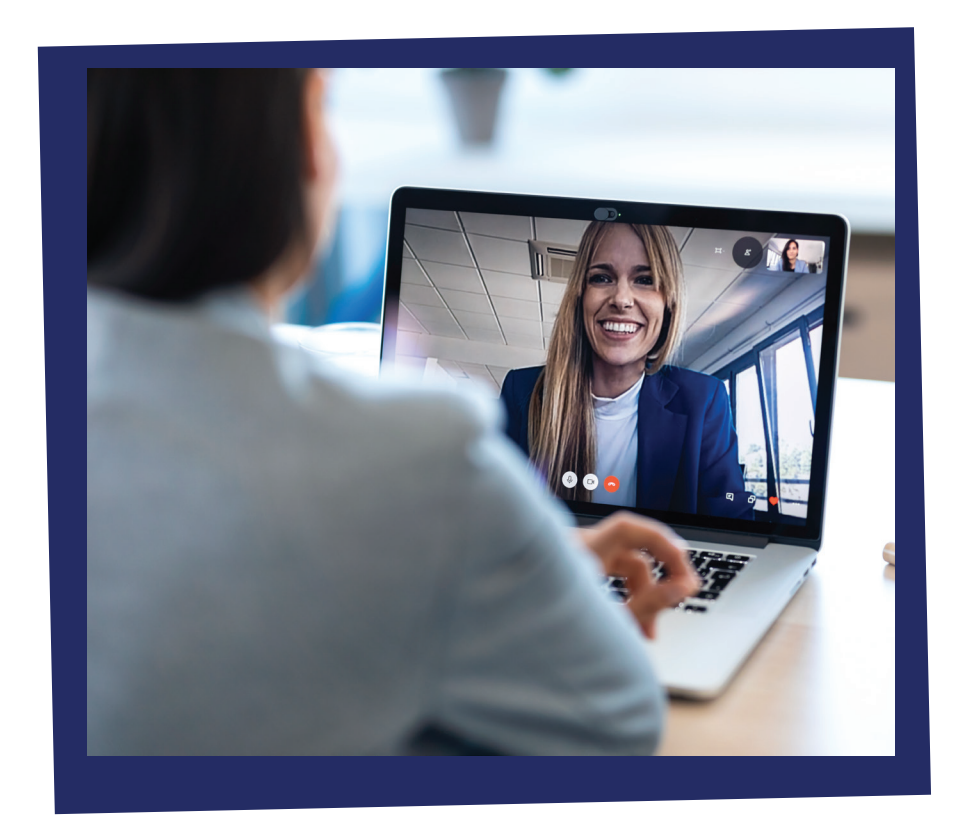

- O atendimento se inicia com o colaborador informando que a sessão será gravada;
- A parte manifestante deverá informar: Nome completo, CPF, E-mail, a classificação da manifestação (Reclamação, elogio, denúncia...);
- Por fim, informa como deseja receber a resposta.

Nos casos de processo em segredo de justiça o manifestante deverá ter em mãos documento de identificação.

Após gerado protocolo no SIOGE (sistema da ouvidoria), será encaminhado ao solicitante com o código de acesso bem com o prazo para o envio da resposta.

### Prontinho, sua manifestação foi registrada com sucesso!!!

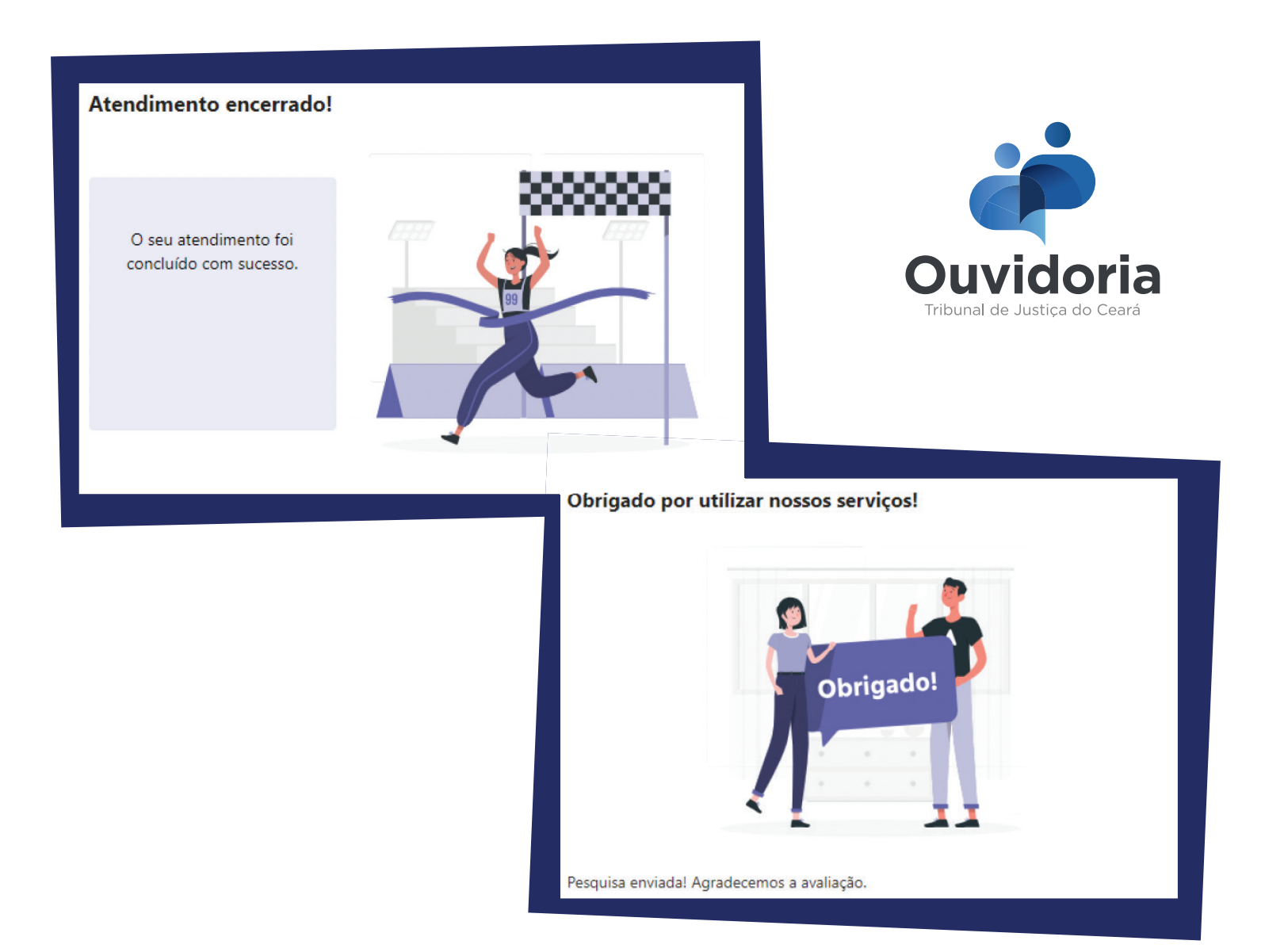